### https://www.pimefactura.net/ ESPAÑOL CATALÀ PLAN AVANZADO COMPARA PLANES FACEB2B FAQ Servicios de factura electrónica gratuitos y XML avanzados deci Para facturar a administraciones públicas y contratistas en formato facturae(\*) y también al resto de tus clientes en formato PDF. Con todas las garantías legales. REGÍSTRATE Y EMPIEZA A FACTURAR

Tria l'idioma de l'aplicació (Español / Català) i registra't amb les dades de l'empresa

# pimefactura 🖶

| Tipus de<br>persona    | Jurídica (Empresa)         |
|------------------------|----------------------------|
| Pais                   | Spain 🗸                    |
| NIF                    | NIF de l'empresa           |
| Contrasenya            | introdueix el teu password |
| Repetir<br>contrasenya |                            |
| Email                  |                            |
| Repetir email          |                            |
| Idioma                 | Català 🗸                   |

Chkcondiciones condicions de privacitat

Amb l'enviament del formulari accepto les

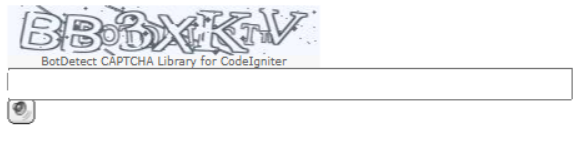

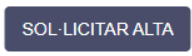

#### Crea el client UPC:

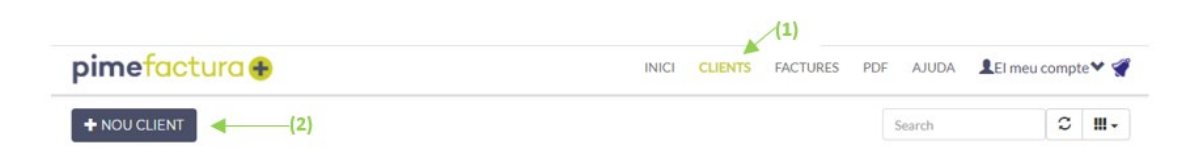

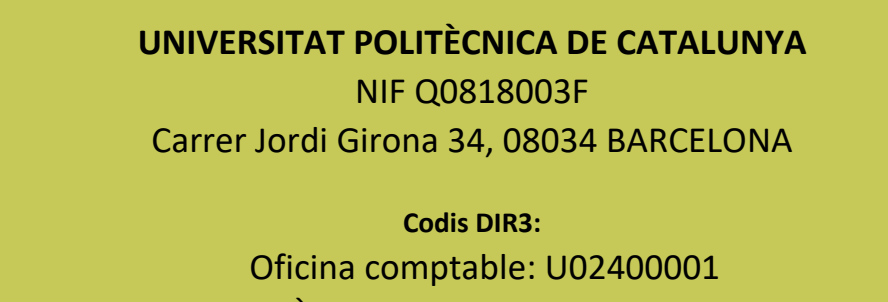

Òrgan gestor: U02400001 Unitat tramitadora: U02400001

#### UNIVERSITAT POLITECNICA DE CATALUNYA - ESQ0818003F (Persona Jurídica - Resident)

| Dades ger                   | nerals:            |                      |              |                 | Dades d'ent             | trega :   |                                      |                      |
|-----------------------------|--------------------|----------------------|--------------|-----------------|-------------------------|-----------|--------------------------------------|----------------------|
| Tipus de                    | Client             | AAPP                 |              | ~               | Plataforma de           | е         | AOCeFACT - facturae administraciones | Cataluñ 🗸            |
| NIF                         |                    | ESQ0818003F          |              |                 | recepció                |           |                                      |                      |
| Nom                         |                    | UNIVERSITAT POLI     | TECNICA DE O | CATALUNYA       |                         |           |                                      |                      |
| Adreça                      | (                  | Carrer Jordi Girona, | 31           |                 | ]                       |           |                                      |                      |
| Ciutat                      |                    | Barcelona            |              |                 |                         |           |                                      |                      |
| Província                   | a/CP               | BARCELONA            |              | 08034           |                         |           |                                      |                      |
| Pais                        |                    | Spain                |              | ~               |                         |           |                                      |                      |
| Idioma                      |                    | Català               |              | ~               |                         |           |                                      |                      |
| DESAR<br>Relació de<br>c.oc | DIR3 (Admir        | nistracions púl      | c.og         | N. Örgan gestor |                         | C. UT     | AFEGIR DIR3 DE F                     | PLANTILLA<br>Accions |
| U02400001                   | UNIVERSITAT POLITÈ | CNICA DE CATALUNYA   | U02400001    | UNIVERSITAT PO  | DLITÈCNICA DE CATALUNYA | U02400001 | UNIVERSITAT POLITÈCNICA DE CATALUNYA | ×                    |
| Codi                        | Nombre             |                      | Codi         | Nombre          |                         | Codi      | Nombre                               | AFEGIR               |
| Showing 1 to                | 1 of 1 rows        |                      |              |                 |                         |           |                                      |                      |

DESAR

### Crear la factura

| pime factura Đ                                                                                                    |                                                                                                    | INICI CLIENTS                                                                                                    | FACTURES (1        | .) AJUDA | LEI meu ( |
|----------------------------------------------------------------------------------------------------|----------------------------------------------------------------------------------------------------|----------------------------------------------------------------------------------------------------|--------------------|----------|-----------|
|                                                                                                    | FES CLIC AQUI PER A                                                                                                    | NOVES FACTURES                                                                                                    | (2)                |          |           |
| Tria l'opció de Crea les teves factures                                                                                                    | s en format facturae                                                                                                    |                                                                                                    |                    |          |           |
| pimefactura 🖶                                                                                                    | INICI CLIENTS F                                                                                                    | ACTURES PDF AJUDA                                                                                                    | ote 🌱 🧣            |          |           |
|                                                                                                    | FES CLIC AQUI PER A NOVES FACTURES                                                                                                    |                                                                                                    |                    |          |           |
| XML                                                                                                    | PDF                                                                                                    | 1                                                                                                    |                    |          |           |
| Crea les teves factures<br>en format facturae<br>Pinefactura les signar à l'enviar à as teus clients.<br>Posteriorment, podràr fer seguiment de l'estat de<br>les teves factures | Envia'ns les teves<br>factures en format<br>DDF<br>Personal de Pimetatura las crava i enviarà als teus<br>cleus.<br>Posteriorment, podrà fer seguinent de l'estat de<br>les teves factures | Envia'ns les teve<br>factures en form<br>Facturae<br>Pimefactura les enviarà als teus clier<br>Posteriorment, oderià for seguiment de l'<br>les teves factures | S<br>at<br>stat de |          |           |

### Omple tots els camps requerits per crear una factura. Imprescindible informar del codi de comanda.

Aquest número el facilitarà el contacte de la UPC que ha realitzat la compra, si no fos així, cal sol·licitar-lo per emetre la factura electrònica.

El número de comanda és sempre un codi numèric i sense espais i ha de començar amb alguna de les tres opcions següents:

### 8XXXXXXXX 9XXXXXXXX en què X = caràcters numèrics 14XXXXXXXXX

Hi ha 8 caràcters numèrics darrera dels tres inicis possibles, obtenint-se un codi de 9 dígits ens els dos primers casos o de 10 en el tercer. Si no s'introdueix correctament el número de comanda, la factura no arribarà a la safata d'entrada de factures electròniques de la UPC, cosa que en dificulta molt el seguiment i n'endarrereix el registre.

| Indes generals         Tups       Immediation         Series       Calle Jord Ginna, 31<br>Calle Jord Ginna, 31<br>Calle Jor | s obligatori, pe<br>questa dada se | r a que la UPC acce<br>erà facilitada per la p | pti factures s'<br>ersona de co | nformi el codi<br>ntacte que ha | de compromís<br>sol·licitat el bé | . S'ha d'indicar el<br>o servei. | camp COMA    | NDA.                        |                              |                             |
|----------------------------------------------------------------------------------------------------|------------------------------------|------------------------------------------------|---------------------------------|---------------------------------|-----------------------------------|----------------------------------|--------------|-----------------------------|------------------------------|-----------------------------|
| dots generals   Tipus   Tipus   Setension   Gale Joid (Spore)   Setension   Gale Joid (Spore)   Setension   Gale Joid (Spore)   Setension   Gale Joid (Spore)   Setension   Gale Joid (Spore)   Setension   Gale Joid (Spore)   Setension   Setension </th <th></th> <th></th> <th></th> <th></th> <th></th> <th></th> <th></th> <th></th> <th></th> <th></th>                                                                                                    |                                    |                                                |                                 |                                 |                                   |                                  |              |                             |                              |                             |
| adas generals   Tipus   Tipus   Tipus   Sensitivint   Otdes empresa   Partored es tentación Otda de preciol   Data de inici   Data de inici   <                                                                                                    |                                    |                                                |                                 |                                 |                                   |                                  |              |                             |                              |                             |
| Tipus Veneral Veneral                                                                                                    | ades general                       | s                                              |                                 |                                 |                                   |                                  | -            |                             |                              |                             |
| citer UNVERSITAT POLITECICA DE CATALUNYA   Seriefikum for   for 2   Data Factura' 2021-06-11   Concepte data de inici Data de inici   Data de inici Data de inici   Data de inici Data de inici   Data de inici Data de inici   Data de inici Data de inici   Data de inici Data de inici   Data de inici Data de inici   Data de inici Data de inici   Data de inici Data de inici   Concepte Quantitati   Prevencio Impostos retingui   Concepte Quantitati   Prevencio Impostos retingui   Total a pagamenti Conceptes   Unicipation Seleccione el DIRS del destinatario   Impostos retingui Unicipation en conceptes   Impostos retingui Total a recuti   Impostos retingui Total a recuti   Impostos retingui Total a recuti   Impostos retingui Total a recuti   Impostos retingui Total a recuti   Impostos retingui Total a recuti   Impostos retingui Total a recuti   Impostos retingui Impostos retingui   Impostos retingui Impostos retingui   Impostos retingui Impostos retingui   Impostos retingui Impostos retingui   Impostos retingui Impostos retingui   Impostos retingui Impostos retingui   Impostos retingui Impostos retingui   Imp                                                                                                    | Tipus                              | Normal                                         |                                 | ~                               |                                   |                                  | Fa           | ctura                       |                              |                             |
| Artechnolo   Barrelshum   10   2   Barrelshum   10   2   2016   10   2016   10   2016   10   2016   10   2016   10   2016   10   2016   10   2016   10   2016   10   2016   10   2016   10   2016   10   2017   2016   10   2017   2016   10   2017   2016   10   2017   2017    2018   2017   2018   2017   2018   2017   2018   2017   2018   2017   2018   2017   2018   2018   2018   2018   2018   2018   2018   2018   2018   2018   2018   2018   2018   2018   2018   2018   2018   2018   2018   2018   2018   2018   2018   2018   2018   2018   2018   2018   2                                                                                                    | Client*                            | UNIVERSITAT POLI                               | TECT ¥                          |                                 | Dades                             | emnresa                          |              | UNIVE                       | R SITAT PO                   | ITECNICA DE                 |
| Selection October   Data Sactura: Calle Joint   Data Sactura: 00034 Barcionas (BARCELONA)   ESO034 Barcionas (BARCELONA) ESO034 Barcionas (BARCELONA)   Data General Data de fi   Data General Ordinaria   Data General Ordinaria   Data General Ordinaria   Data General Ordinaria   Data General Ordinaria   Data General Ordinaria   Data General Ordinaria   Concepte Quantitat   Prevides General Ordinaria   Bestreta Ordinaria   Bestreta Concepte   Seleccione el DIR3 del destinatario   Valendaria Ordinaria   Bestreta Concepte   Bestreta Concepte   Bestreta Concepte   Descompte global    Seleccione el DIR3 del destinatario  Desar con estorrany  General  enviante descore  estorrany  General  enviante descore  estorrany  General  enviante for tenveat  factura  enviante descore  estorrany  General  enviante for tenveat  factura  enviante  factura amb data d'enviantent programat:                                                                                                    | Cània (blumat                      | 001                                            |                                 |                                 | emisso                            | ra                               |              | CATAL                       | UNYA                         |                             |
| Sale Facturation       2021-06-11         Data de linicity       Data de finicity         2021-06-11       2021-06-11         Data de linicity       2021-06-11         Organ Proponente       012         Concepte       Quantitat         Previou       Impostos repercution         Concepte       Quantitat         Previou       Impostos repercution         Bastronent       2021-06-11         Concepte       Quantitat         Previou       Impostos repercution         Bastronent       2021-06-11         Bastronent       2021-06-11                                                                                                    | serie/Num"                         | 001                                            | 2                               |                                 |                                   |                                  |              | Calle Jo<br>08034 I         | ordi Girona,<br>Barcelona (E | 31<br>BARCELONA)            |
| © Periode de facturació / Data de fil<br>2021-66-11 Data de fil<br>2021-66-11 2021-66-11 Cutinària Pequament<br>2021-66-11 Concepte Quantitat Preu Impost<br>Concepte Quantitat Preu Impost<br>Concepte Quantitat Preu Impost<br>Concepte Quantitat Preu Impost<br>Concepte Quantitat Preu Impost<br>Concepte Quantitat Preu Impost<br>Concepte Quantitat Preu Impost<br>Concepte Quantitat Preu Impost<br>Descompte global<br>Periodo Referencia Referencia Referenci Referencia Referencia Referencia Referenc                                                                                                    | Data Factura*                      | 2021-06-11                                     |                                 |                                 |                                   |                                  |              | ESQ08                       | 18003F                       | ,                           |
| Data de inici Data de inici   Data de inici Data de inici   Ban Concepte   Concepte Concepte   Concepte Data de inici   Ban Descompte glob   Descompte global Concepte   Descompte global Concepte   Descompte global Descompte global   Descompte global Descompte global   Descompte global Descompte global   Descompt                                                                                                    | Periode de                         | facturació / Data opei                         | ació                            |                                 |                                   |                                  |              |                             |                              |                             |
| Act 49611 Concepte Concepte Concepte   2021-06-10 Concepte Quantitat Peu   2021-06-10 Concepte Quantitat Peu   2021-06-10 Concepte Quantitat Peu   1 Concepte Quantitat Peu   1 Concepte Quantitat Peu   1 Concepte Quantitat Peu   1 Total arc Descompte glob   1 Contact and and arc   1 Concepte Quantitat   1 Peu Impostos retingu   1 Contact and arc   1 Contact and arc </td <td>Data de inici</td> <td>Data de fi</td> <td></td> <td></td> <td></td> <td>Número<br/>0012</td> <td>Data</td> <td>Tipus</td> <td>5<br/>ria</td> <td>Pagament</td>                                                                                                    | Data de inici                      | Data de fi                                     |                                 |                                 |                                   | Número<br>0012                   | Data         | Tipus                       | 5<br>ria                     | Pagament                    |
| 221-06-10       Concepte       Quantitat       Preu       Import         gament       gament       Total for       Descompte glob       Impostos retingue         sagament       222-66-11       Impostos retingue       Total a pag         BAN       Betcomne um IBAN                                                                                                    | Data d'Operacio                    | ó                                              | 1                               |                                 |                                   | VV 12                            | 2021-00-11   | Uruilla                     |                              | V4                          |
| Crgan Proponente       Cotcapté       Cutantitat       Preu       import         ingament       Tratsferencia       Total fact         Forma de Tratsferencia       Vanciment*       2021-06-11       Impostos restingue         BAN*       Selecconnu un IBAM.       Vanciment*       Total fact         Venciment*       2021-06-11       Total a execut       Total a execut         Selecconnu un IBAM.       Selecconnu un IBAM.       Vanciment*       Total a execut         Seleccione el DIR3 del destinatario       Cost destinatario       Vencesnare         Cest com estorrany       Portecuca ce Cost destinatario       Portecuca ce Cost destinatario         Desar com estorrany       Cesteral facturace       Cost destinatario         indica*       Informar el número de comanda (Pedido)       Informar el número de comanda (Pedido)                                                                                                    | 2021-06-10                         |                                                |                                 |                                 |                                   |                                  | - 0          | 414a4                       | Bassi                        | Incode                      |
| series Total br   comma de Tenteferencia   comma de Tenteferencia   comma de Tenteferencia   comma de Tenteferencia   comma de Tenteferencia   comma de Tenteferencia   comma de Tenteferencia   comma de Tenteferencia   comma de Tenteferencia   comma de Tenteferencia   comma de Tenteferencia   comma de Seleccionne un IBAN   comma de Cela destinatario   Comma de Undesteria   comma de Seleccione el DIR3 del destinatario   Comma de compta giobal Cela destinatario   comma de Cela destinatario   comma de Cela destinatario   comma de Cela destinatario   comma de Cela destinatario   comma de Cela destinatario   comma de Cela destinatario   comma de Cela destinatario   comma de Cela destinatario   comma de Cela destinatario   comma de Cela destinatario   comma de Cela destinatario   comma de detalle Desar com esborrany   p. Retencio   p. Retencio   p. Retencio   p. Retencio   p. Retencio   p. Retencio   p. Retencio   p. Retencio   p. Retencio   p. Retencio   p. Retenci                                                                                                    | Organ Prop                         | onente                                         |                                 |                                 | C                                 | oncepte                          | Quan         | inat                        | Preu                         | import                      |
| gament   imagament   imagament   impostos repercuti   impostos repercuti   impostos refingu   impostos refingu <td></td> <td></td> <td></td> <td></td> <td></td> <td></td> <td></td> <td></td> <td></td> <td>Total brut</td>                                                                                                    |                                    |                                                |                                 |                                 |                                   |                                  |              |                             |                              | Total brut                  |
| gament   coma de   ransferencia   coma de   reaciment   2021-06-11   BAN   SwithBIC    FEGEIX NOU IBAN   Cod   SwithBIC      FEGEIX NOU IBAN   Bestreta   Retenció   Descompte global      Federational regional de interviewe de companda de interviewe de companda (Pedido)   Informar el número de companda (Pedido)                                                                                                    |                                    |                                                |                                 |                                 |                                   |                                  |              |                             |                              | Descompte global            |
| Forma de<br>gagament Impostos retingu<br>Total factu<br>Seleccione un IBAN.   Pan' Seleccione un IBAN.   Seleccione un IBAN. Total a execut   Seleccione un IBAN. Total a execut   Seleccione un IBAN. Seleccione un IBAN.   Bastrata Seleccione el DIR3 del destinatario   Persenció Universentar   Descompte global Cod Otana comptalée Cod Òrgan gester   Cod Otana comptalée Cod Òrgan gester Cod Universentar   Porsenció Universentar   Descompte global Cestacurvia   Desar com esborrany   Generar I enviar facturate   Retenció   Nedericio Engine   Persencias Emisor   Reterencias Emisor   Reterencias Emisor   Ret                                                                                                    | gament                             |                                                |                                 |                                 |                                   |                                  |              |                             |                              | Impostos repercutits        |
| Agagament Venciment 2021-06-11 Anticol Switchild Switchild Switchi                                                                                                    | Forma de                           | Transferencia                                  |                                 | ~                               |                                   |                                  |              |                             |                              | Impostos retinguts          |
| Venciment" 2021-05-11 Total a pag<br>IBAN' Seleccioneu un IBAN V<br>Switt/BIC<br>AFECEIX NOU IBAN<br>Bestreta<br>Bestreta<br>Descompte global<br>meas de detaile<br>Descompte global<br>meas de detaile<br>Descar com esbornary<br>Centurina<br>Centurina<br>Destreta                                                                                                    | pagament                           |                                                |                                 |                                 |                                   |                                  |              |                             |                              | Total factura               |
| BEAN* Seleccioneu un IBAN   SwittriBIC     AFEGELX NOU IBAN     Ced   Oteina comptable   Ced   Oteina comptable   Ced   Ced   Oteina comptable   Ced   Oteina comptable   Ced   Oteina comptable   Ced   Oteina comptable   Ced   Oteina comptable   Ced   Oteina comptable   Ced   Oteina comptable   Ced   Oteina co                                                                                                    | Venciment*                         | 2021-06-11                                     |                                 |                                 |                                   |                                  |              |                             |                              | Total a pagar               |
| Swithiali: Swithiali:   AFEGEIX NOU IBAN   Bestreta   Cod   Oticina comptable   Cod   Oticina comptable   Cod   Oticina comptable   Cod   Oticina comptable   Cod   Oticina comptable   Cod   Oticina comptable   Cod   Oticina comptable   Cod   Oticina comptable   Cod   Oticina comptable   Cod   Oticina comptable   Cod   Oticina comptable   Cod   Oticina comptable   Cod   Oticina comptable   Cod   Oticina comptable   Cod   Cod   Oticina comptable   Cod   Cod   Oticina comptable   Cod   Cod   Oticina comptable   Cod   Oticina comptable   Cod   Oticina comptable   Cod   Oticina comptable   Cod   Oticina comptable   Cod   Oticina comptable   Cod   Oticina comptable   Cod   Oticina comptable   Cod   Oticina comptable   Cod   Oticina comptable   Cod   Oticina comptable   Cod   Oticina comptable   Cod   Oticina comptable   Cod   Oticina comptable <                                                                                                    | IBAN*                              | Seleccioneu un IBAN                            |                                 | ~                               |                                   |                                  |              |                             |                              | Total a executar            |
| AFECELIX NOU IBAN   Bestreta   Retenció   Descompte global     ineas de detalle   oncepto*   antidad*   Unidades v   recio unitario*   Od. Artículo   Códgo de Artícule (opcomai)   np.   percutido   Retenció   Retenció   Artículo   Códgo de Artícule (opcomai)   np.   percutido   Retenció   Retenció   Códgo de Artícule (opcomai)   np.   percutido   Retenció   Retenció   Retenció   Códgo de Artícule (opcomai)   np.   percutido   Retenciós Receptor (Expediente / Contrato / Pedido)   Expediente (retenec)   Contato (retenecia)   Percido   Informar el número de comanda (Pedido)                                                                                                    | Swift/BIC                          | Swift/BIC                                      |                                 |                                 |                                   |                                  |              |                             |                              |                             |
| □       Bestreta         □       Retenció         □       Descompte global         □       Descompte global         □       Descompte global         □       Descompte global         □       Descompte global         □       Descompte global         □       Unidades         □       Unidades         □       Unidades         □       Unidades         □       Unidades         □       Unidades         □       Descompte global         □       Desar com esborrany         □       Oncepto'         □       Oncepto'         □       Odd Articulo (opcional)         npp.       Portido de Articulo (opcional)         npp.       No hay relención         pp. Retenicios Emisor       Referencias Receptor (Expediente / Contrato / Pedido)         Referencias Receptor (Expediente / Contrato / Pedido)       Informar el número de comanda (Pedido)                                                                                                    | AFEGEIX NOL                        | JIBAN                                          |                                 |                                 | Seleccio                          | ne el DIR3 del o                 | destinatario | )<br>Òrana anatar           | Gad                          | United tenerity down        |
| Politeonica De   Politeonica De   Politeonica De   Politeonica De   Catalunya     Politeonica De   Catalunya     Politeonica De   Catalunya     Politeonica De   Catalunya     Politeonica De     Catalunya     Politeonica De     Catalunya     Politeonica De     Catalunya     Politeonica De     Catalunya     Politeonica De     Catalunya     Politeonica De     Catalunya     Politeonica De     Catalunya     Politeonica De     Catalunya     Politeonica De     Catalunya     Politeonica De     Politeonica De     Catalunya     Politeonica De     Politeonica De     Politeonica De     Politeonica De        Politeonica De        Politeonica De <td>Bestreta</td> <td></td> <td></td> <td></td> <td>O U0240000</td> <td>1 UNIVERSITAT</td> <td>U02400001</td> <td>UNIVERSITAT</td> <td>U02400</td> <td>001 UNIVERSITAT</td>                                                                                                    | Bestreta                           |                                                |                                 |                                 | O U0240000                        | 1 UNIVERSITAT                    | U02400001    | UNIVERSITAT                 | U02400                       | 001 UNIVERSITAT             |
| Retenció   Descompte global     ineas de detalle     oncepto*     antidad*     Unidades ~     Genetar i enviar facturae     Concepto*     antidad*     Unidades ~     Seferencias Ensior     Referencias Ensior        Referencias Ensior           Referencias Receptor (Expediente / Contrato / Pedido               Informar el número de comanda (Pedido)                                                                                                    | _                                  |                                                |                                 |                                 | Ŭ                                 | POLITÈCNICA DE<br>CATALUNYA      |              | POLITÈCNICA DE<br>CATALUNYA |                              | POLITÈCNICA DE<br>CATALUNYA |
|                                                                                                    | Retenció                           |                                                |                                 |                                 |                                   |                                  |              |                             |                              |                             |
| Ineas de detalle   oncepto*   antidad*   Unidades ~   antidad*   Unidades ~   od. Articulo   Código de Articulo (opcional)   np.   NA ~   21%   epercutido   np. NA ~   21%   epercutido   np. NA ~   21%   epercutido   Referencias Emisor   2 Referencias Receptor (Expediente / Contrato / Pedido)   Expediente (referencia)   Pexido (referencia)   Pexido (referencia)   Pexido (referencia)   Pexido (referencia)                                                                                                    | Descompte                          | global                                         |                                 |                                 | 🚖 Adjuntar                        | documento                        |              |                             |                              |                             |
| ineas de detalle     oncepto*      antidad*      Unidades ~     recio unitario*      od. Artículo     Código de Artículo (opcional)     np.     NA ~ 21%     percutido     np. Reterido     IRPF ~ No hay retención ~     Albarán        Referencias Receptor (Expediente / Contrato / Pedido)        Expediente (referencia)     Pedidoto (referencia)           Informar el número de comanda (Pedido)                                                                                                    |                                    |                                                |                                 |                                 |                                   |                                  |              |                             |                              |                             |
| oncepto*   antidad*   Unidades ~   recio unitario*   od. Artículo   Código de Artículo (opcional)   np.   NA ~   21%   epercutido   np. Retenido   IRPF ~   No hay relención ~   Albarán   Referencias Emisor   2 Referencias Receptor (Expediente / Contrato / Pedido)   Expediente (referencia)   Pedido   Expediente (referencia)   Pedido   Informar el número de comanda (Pedido)                                                                                                    | ineas de detal                     | le                                             |                                 |                                 |                                   |                                  | Decar        | com esborrany               |                              |                             |
| Cenerar i envlar facturae     antidad*        recio unitario*     od. Articulo     Código de Articulo (opcional)     np.     NA ~     Inp.     NA ~     21%     epercutido     np. Reteriol (RPF ~     No hay retención ~     2 Referencias Receptor (Expediente / Contrato / Pedido)     Expediente (referencia)     Pedido        Informar el número de comanda (Pedido)                                                                                                    | onconto*                           |                                                |                                 |                                 |                                   |                                  | Desar        | com cabonany                |                              |                             |
| antidad <sup>*</sup> Unidades V<br>recio unitario*<br>od. Articulo Código de Articulo (opcional)<br>np. VA V 21%<br>egercutido<br>np. Retenido IRPF V No hay retención V<br>Albarán<br>Referencias Emisor<br>2 Referencias Receptor (Expediente / Contrato / Pedido)<br>Expediente (referencia) Pedido<br>Expediente (referencia) Pedido<br>Periodo                                                                                                    |                                    |                                                | Unidadas                        |                                 |                                   |                                  | Generar      | i enviar factura            | e                            |                             |
| Factura amb data d'enviament programat:<br>Factura amb data d'enviament programat:<br>Factura amb data d'enviament programa                                                                     | anduau                             |                                                | Univadues                       | ·                               |                                   |                                  |              |                             |                              |                             |
| od. Articulo Coolgo de Articulo (opcional)   np. IVA v   pp. etenido IRPF v   No hay retención v   Albarán   Referencias Emisor   Referencias Receptor (Expediente / Contrato / Pedido)   Expediente   Contrato (referencia)   Pedido   Expediente (referencia)   Pendedo (referencia)                                                                                                    | recio unitario*                    |                                                |                                 |                                 | □ Factura                         | amb data d'envi                  | iament prog  | ramat:                      |                              |                             |
| np. Retenido np. Retenido np. Retenido No hay relención Albarán Referencias Emisor Referencias Receptor (Expediente / Contrato / Pedido) Expediente Contrato Pedido Pedido                                                                                                    | od. Articulo                       | Codigo de Artículo (opcional)                  |                                 |                                 |                                   |                                  |              |                             |                              |                             |
| np. Retenido IRPF V No hay relención V<br>Albarán<br>Referencias Emisor<br>2 Referencias Receptor (Expediente / Contrato / Pedido)<br>Expediente (referencia) Pedido<br>Expediente (referencia) Pedido (referencia)<br>Periodo                                                                                                    | np.<br>epercutido                  | IVA 🗸 2                                        | 1%                              |                                 |                                   |                                  |              |                             |                              |                             |
| Albarán Referencias Emisor Referencias Receptor (Expediente / Contrato / Pedido) Ixpediente Contrato Pedido Expediente (reference Contrato (referencia) Pedido (referencia) Periodo Informar el número de comanda (Pedido)                                                                                                    | np. Retenido                       | IRPF V                                         | lo hay retención                | ~                               |                                   |                                  |              |                             |                              |                             |
| Referencias Emisor<br>Referencias Receptor (Expediente / Contrato / Pedido)<br>xpediente Contrato Pedido<br>Expediente (referencia) Pedido (referencia) Pedido (referencia) Pedido (Pedido)<br>Periodo                                                                                                    | Albarán                            |                                                |                                 |                                 |                                   |                                  |              |                             |                              |                             |
| Referencias Receptor (Expediente / Contrato / Pedido)         ixpediente       Contrato         Pedido       Pedido         Expediente (reference)       Contrato (referencia)         Periodo       Informar el número de comanda (Pedido)                                                                                                    | Referencias En                     | nisor                                          |                                 |                                 |                                   |                                  |              |                             |                              |                             |
| Expediente Contrato Pedido<br>Expediente (referencia) Pedido (referencia) Informar el número de comanda ( <i>Pedido</i> )                                                                                                    | Referencias Ref                    | ceptor (Expediente / Cor                       | trato / Pedido)                 |                                 |                                   |                                  |              |                             |                              |                             |
| Expediente (reference) Contrato (referencia) Pedido (reference) Informar el número de comanda ( <i>Pedido</i> )                                                                                                    | xpediente                          | Contrato                                       | Pedido                          |                                 |                                   |                                  |              |                             |                              |                             |
| Periodo                                                                                                    | Expediente (referenc               | Contrato (referencia)                          | Pedido (referenci               | a)                              | Infor                             | mar el núme                      | ero de co    | manda ( <i>F</i>            | Pedido)                      |                             |
|                                                                                                    | Periodo                            |                                                |                                 |                                 |                                   |                                  |              |                             |                              |                             |
|                                                                                                    |                                    |                                                |                                 |                                 |                                   |                                  |              |                             |                              |                             |

A l'afegir, es crea la línia d'aquell concepte. Repetir l'apartat de línies de detall si cal incloure més d'un concepte.

Finalment caldrà

Generar i enviar facturae